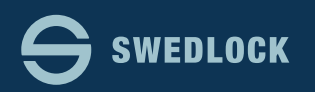

## Ersätt en nyckel.

|                 | * Snabbval           |                                  |                       |                 |          |  |
|-----------------|----------------------|----------------------------------|-----------------------|-----------------|----------|--|
| a Start         | م Tilldela nyckel    | 🕫 Ersätt nyckel 🛛 🞜 Återkalla ny | vckel 😑 Spärra nyckel |                 |          |  |
| Nyckelanvändare |                      |                                  |                       | •               |          |  |
| Nyckelpooler    | Nycklar              |                                  |                       | Användare       |          |  |
| • Nycklar       | 3                    | 6                                |                       | 60              |          |  |
| Lås             | Tilldelade           | 33% Ej tilldelade                | 67%                   | Nyckelanvändare |          |  |
| Roller          |                      |                                  |                       |                 |          |  |
|                 | Nycklar med låg batt | erinivå                          |                       |                 | ~        |  |
|                 | Visa 10 nycklar      | Sök:                             | Kopiera               | CSV Excel PDF   | Skriv ut |  |
|                 | Status 斗 Ser         | ienummer 🗎 Användar              | e                     |                 |          |  |
|                 |                      | Ing                              | a nycklar             |                 |          |  |
|                 |                      |                                  |                       |                 |          |  |

Direkt efter inloggningen kommer ni till Startsidan.

Här ser ni en översikt av ert konto samt även en lista som visar om det finns nycklar som är i behov av ett nytt batteri. Det är viktigt att batterierna i nycklarna har tillräckligt med ström för att säkerställa en fullgod funktion. Byt batteri i de nycklar visas i listan "Nycklar med låg batterinivå"

| Snabbval          |                                       | 3<br>1. Sök nyckel som skall ersättas (gammal nyckel)              |
|-------------------|---------------------------------------|--------------------------------------------------------------------|
| . Tilldola pyckol | 2<br>C Ercätt pyckol C Åtorkalla pyck | B25-128K-223   Svea Svensson                                       |
|                   |                                       | 4 2. Sök ersättnings nyckel (ny nyckel)                            |
|                   |                                       | <u>B27-128K</u> -073                                               |
| ycklar            | Lägt lager                            | 3. Bekräfta                                                        |
| 9                 | 1                                     | Skall nyckeln B27-128K-073 ersätta den gamla nyckeln B25-128K-223? |
| illdelade         | 90% Ej tilldelade                     |                                                                    |

Klicka på knappen "Ersätt nyckel" 2

Sök först efter Nyckelanvändarens befintliga nyckel. 3 Klicka på den i listan med sökresultat som visas. Sök sedan efter den nya nyckeln ni vill tilldela. 4 Klicka slutligen på "Ersätt nyckel" 5